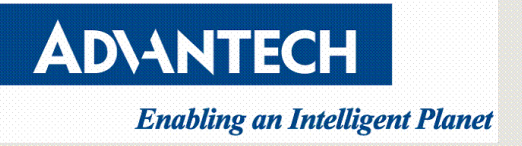

# Ubuntu 16.04 Graphical Installation Guide

V1.0

| Initiated by   | Darryl Hsu | Job Title | Tech Support Engineer | Signature    |            |
|----------------|------------|-----------|-----------------------|--------------|------------|
| Release Status | V1.0       |           |                       | Release Date | 2018/09/04 |

Drawings and specifications herein are property of Advantech and shall not be reproduced or copied or used without prior written

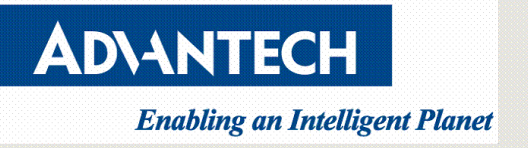

#### <u>Version</u>

| Version | Date       | Editor     | Comment                |
|---------|------------|------------|------------------------|
| V1.0    | 2018/09/04 | Darryl Hsu | First released version |
|         |            |            |                        |
|         |            |            |                        |
|         |            |            |                        |

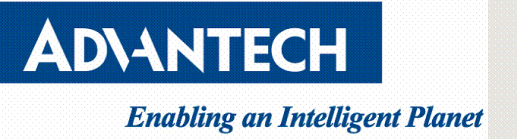

## Contents

| Version                  | <u>2</u> |
|--------------------------|----------|
| Purpose                  | 4        |
| Requirements             |          |
| Before Installing Ubuntu | 4        |
| Procedures               | 4        |

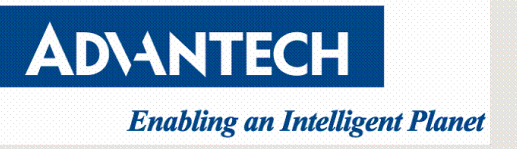

## **Purpose**

This guide is to provide a simple step-by-step guidance for users to follow on how to install Ubuntu OS on Advantech server.

# **Requirements**

- a. Internet connection
- b. DVD burner with blank DVD medium or USB stick drive of minimum 2GB size

# **Before Installing Ubuntu**

- a. Download Ubuntu image from Official Ubuntu download page
- b. Create bootable DVD or USB stick
  - Please go to <u>How to burn a DVD on Windows from official Ubuntu</u> <u>tutorials</u>
  - Please go to <u>Create a bootable USB stick on Windows from official</u> <u>Ubuntu tutorials</u>

# **Procedures**

- a. Boot from install media
  - 1. Put the Ubuntu DVD into your DVD drive or insert the USB stick or other install media.
  - Power up the Advantech server and go to the BIOS by hitting the "DEL" or "F2" key.

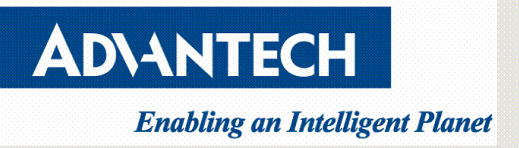

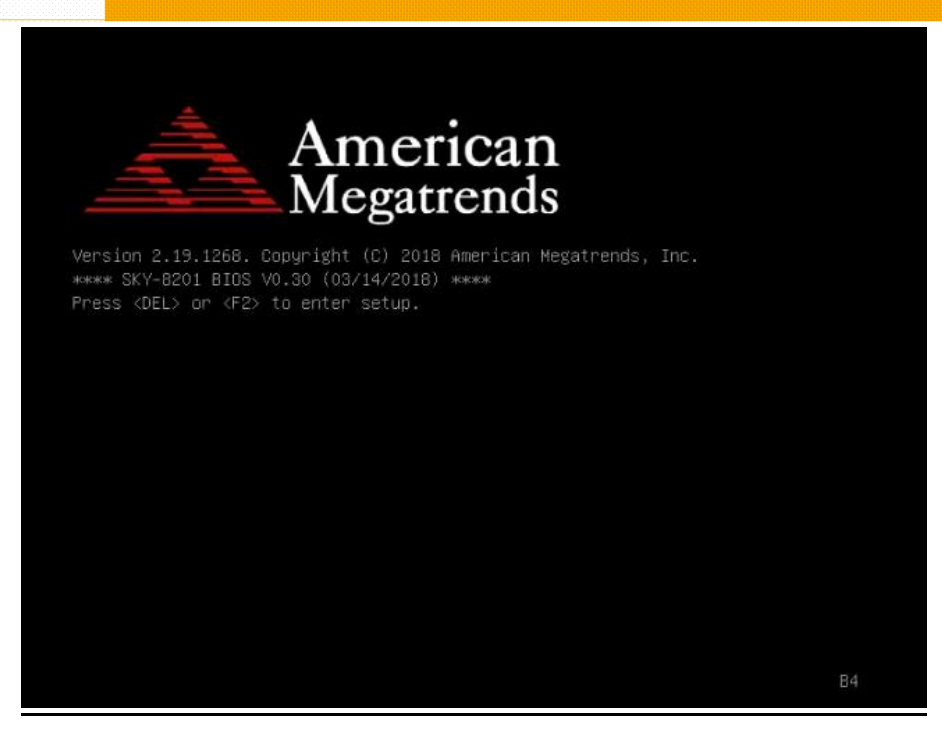

3. In BIOS setup menu, move to the "Save&Exit" menu. You can select the DVD or USB stick in the "Boot Override" Menu. Boot Override will modify the boot order for a single boot process only and will automatically revert back to the original boot priority. After making these changes leave the Setup Menu via "Save&Exit".

| Save Changes and Exit<br>Discard Changes and Exit<br>Save Changes and Reset<br>Discard Changes and Reset | Exit system setup after<br>saving the changes. |
|----------------------------------------------------------------------------------------------------|------------------------------------------------|
| Save Options                                                                                             |                                                |
| Save Changes                                                                                             |                                                |
| Discard Changes                                                                                          |                                                |
| Restore Defaults                                                                                         |                                                |
| Save as User Defaults                                                                                    |                                                |
| Restore User Defaults                                                                                    | ++: Select Screen<br>11: Select Item           |
| Boot Override                                                                                            | Enter: Select                                  |
| UEFI: Built-in EFI Shell                                                                                 | +/-: Change Opt.                               |
| ubuntu (P4: INTEL SSDSCKJW180H6)                                                                         | F1: General Help                               |
| SSATA P4: INTEL SSDSCKJW180H6                                                                            | F2: Previous Values                            |
| UEFI: Linux File-Stor Gadget0414                                                                         | F3: Optimized Defaults                         |
| UEFI: Linux File-Stor Gadget0414, Partition 1                                                            | F4: Save & Exit<br>ESC: Exit                   |

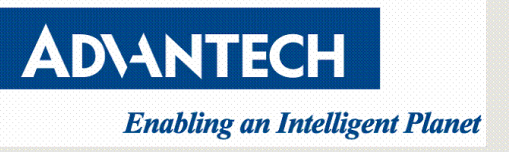

4. After a few seconds, you should see messages like those shown below on the

screen.

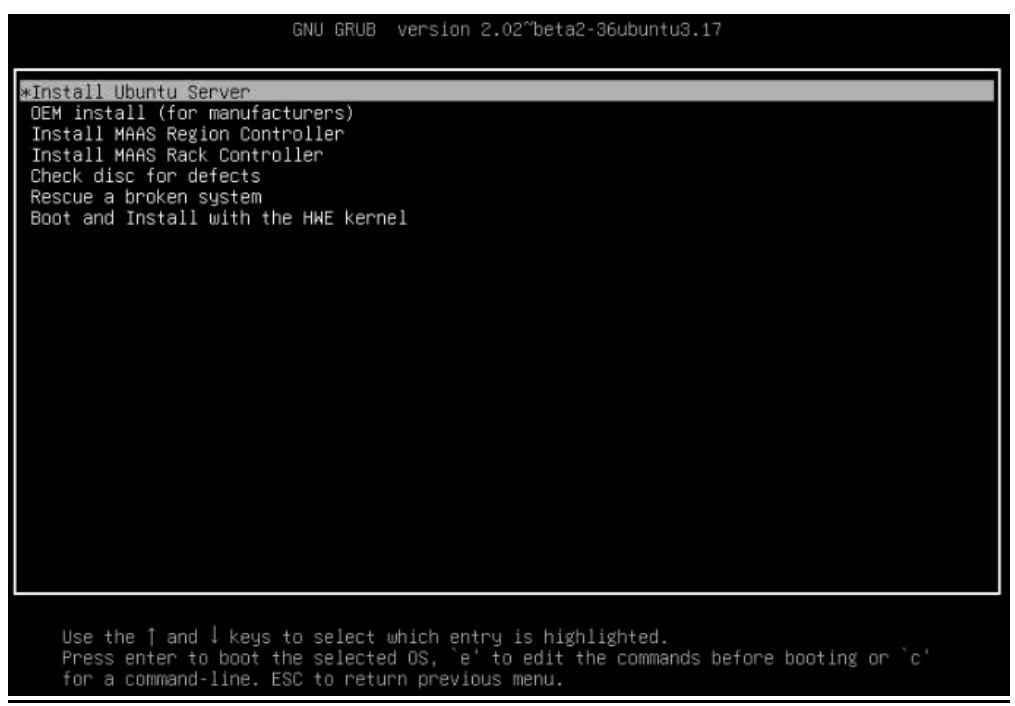

- 5. Select "Install Ubuntu Server" to install on Advantech server.
- b. Start to install Ubuntu OS on Advantech server.
  - 1. Choose your language

| Choose the language to be used for the installation process. The selected language will also be the default language<br>for the installed system.<br>Language:<br>C - No localization *<br>Albanian - Shqip<br>Arabic - マッチ<br>Asturian - Asturianu<br>Basque - Euskara<br>Belarusian - Ebsarano<br>Belarusian - Bosanaki<br>Bulgarian - Bosanaki<br>Bulgarian - Català<br>Chinese (Simplified) - 中文(前体)<br>Cratalan - Dansk<br>Dutch - Destina<br>Dansk<br>Dutch - Nederlands<br>Basque - Euskara<br>Chinese (Simplified) - 中文(前体)<br>Cratalan - Bosanaki<br>Bulgarian - Bosanaki<br>Bulgarian - Bosanaki<br>Bulgarian - Bosanaki<br>Bulgarian - Bosanaki<br>Bulgarian - Bosanaki<br>Bulgarian - Bosanaki<br>Bulgarian - Densk<br>Dutch - Nederlands<br>Baician - Esperanto<br>Esperanto - Esperanto<br>Estinian - Bulgari<br>French - Francais<br>Bailcian - Dautsch<br>Bailcian - Dautsch<br>Bailcian - Bailgeo<br>Barman - Dautsch<br>Bailcian - Bailgeo<br>Barman - Bailgen<br>Thomesian - Bailgen                                                                                                    |                                                          | [11] Sele                                                                                                    | ect a language                                                                                                    |
|----------------------------------------------------------------------------------------------------|----------------------------------------------------------|----------------------------------------------------------------------------------------------------|----------------------------------------------------------------------------------------------------|
| Language:<br>C - No localization *<br>Albanian - Shqip<br>Arabic - マンダ<br>Asturian - Asturianu<br>Basque - Euskara<br>Belarusian - Euskara<br>Belarusian - Euskara<br>Bulgarian - Euskara<br>Bulgarian - Eusara<br>Bulgarian - Eusara<br>Bulgarian - Català<br>Chinese (Traditional) - 中文(間体) -<br>Cratian - Investki<br>Cratian - Lestina<br>Danish - Danisk<br>Dutch - Nederlands<br>Experanto<br>Estonian - Esperanto<br>Estonian - Esperanto<br>Estonian - Esti<br>Finnish - Suomi<br>French - Français<br>Galician - Galego<br>German - Duutsch<br>Galican - Galego<br>German - Duutsch<br>Galican - Galego<br>German - Duutsch<br>Horden - Traditional<br>Galican - Galego<br>German - Duutsch<br>Galican - Galego<br>German - Duutsch<br>Galican - Galego<br>German - Duutsch<br>Habrew - D'Tul<br>Hungarian - Shangar<br>Telandic - Islenska<br>Tradum - Galego<br>Constina - Galego<br>Constina - Galego<br>Constina - Galego<br>Constina - Catalan<br>Craditiona - Catalan<br>Craditiona - Cata | Choose the language to be used for the installed system. | for the installation proce                                                                                                    | ess. The selected language will also be the default language                                                                                                    |
| C - No localization<br>Albanian - Shqip<br>Arbabic - マオタ<br>Astrian - Astrian<br>Basque - Euskara<br>Belarusian - Bezapyckan<br>Bosanski<br>Bulgarian - Ebwarpckan<br>Bulgarian - Ebwarpckan<br>Bulgarian - Ebwarpckan<br>Catalan - Català<br>Chinese (Impilfled) - 中文(資本)<br>Croatian - Hrvatski<br>Czech - Ceština<br>Danish - Dansk<br>Dutch - Nederlands<br>Fagelish - Esperanto<br>Estonian - Esperanto<br>Estonian - Esti<br>Finnish - Suoni<br>French - Francis<br>Balician - Galego<br>Berman - Deutsch<br>Greek - EXANDUKKX<br>Hebrew - N°DU                                                                                                    | Language:                                                |                                                                                                    |                                                                                                    |
| Totation - Latvino<br>Japanese - 日本語<br>Kazakh - Kasak<br>Koresan - 한국어<br>Kundish - Kundi                                                                                                    |                                                          | C<br>Albanian<br>Arabic<br>Asturian<br>Basque<br>Belarusian<br>Buigarian<br>Cataian<br>Cataian<br>Chinese (Simplified)<br>Dhinese (Traditional)<br>Croatian<br>Czech<br>Danish<br>Dutch<br>Banglish<br>Esperanto<br>Estonian<br>Finnish<br>French<br>Galician<br>German<br>Greek<br>Hebrew<br>Hungarian<br>Icalandic<br>Indonesian<br>Irish<br>Irish<br>Irish<br>Irialian<br>Japanese<br>Kazakh<br>Kurean | <ul> <li>No localization *</li> <li>Shqip *</li> <li>Shqip *</li> <li>Asturlanu *</li> <li>Euskara *</li> <li>Bosanski *</li> <li>Bosanski *</li> <li>Bosanski *</li> <li>Bosanski *</li> <li>Pry (宿社) *</li> <li>Pry (宿社) *</li> <li>Pry (宿社) *</li> <li>Pry (宿社) *</li> <li>Pry (宿社) *</li> <li>Pry (宿社) *</li> <li>Pry (宿社) *</li> <li>Pry (宿社) *</li> <li>Pry (宿社) *</li> <li>Pry (宿社) *</li> <li>Protection *</li> <li>Protection *</li> <li>Protection *</li> <li>Suomi *</li> <li>Suomi *</li> <li>Français *</li> <li>Galego *</li> <li>Deutsch *</li> <li>Fisienska *</li> <li>Bahasa Indonesia *</li> <li>Gaelige *</li> <li>Italiano *</li> <li>Italiano *</li> </ul> |
| <go back=""></go>                                                                                                    | <go back=""></go>                                        |                                                                                                    |                                                                                                    |
|                                                                                                    |                                                          |                                                                                                    |                                                                                                    |

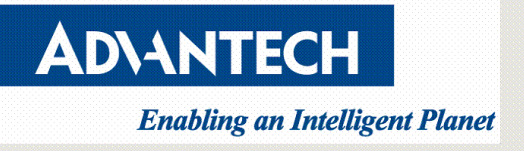

2. Choose your location

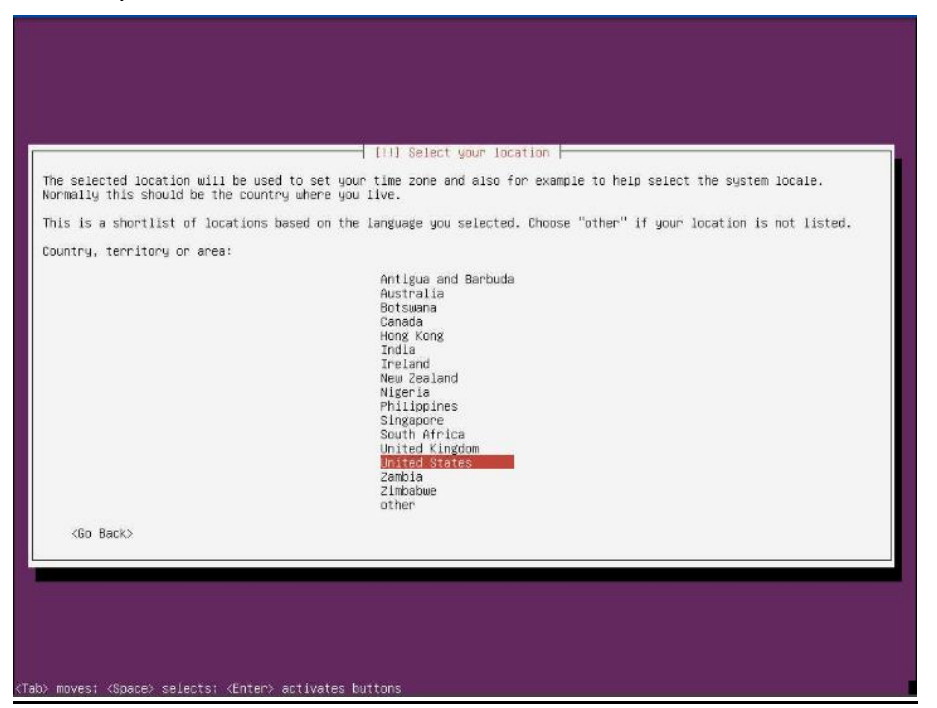

3. Choose the correct keyboard layout

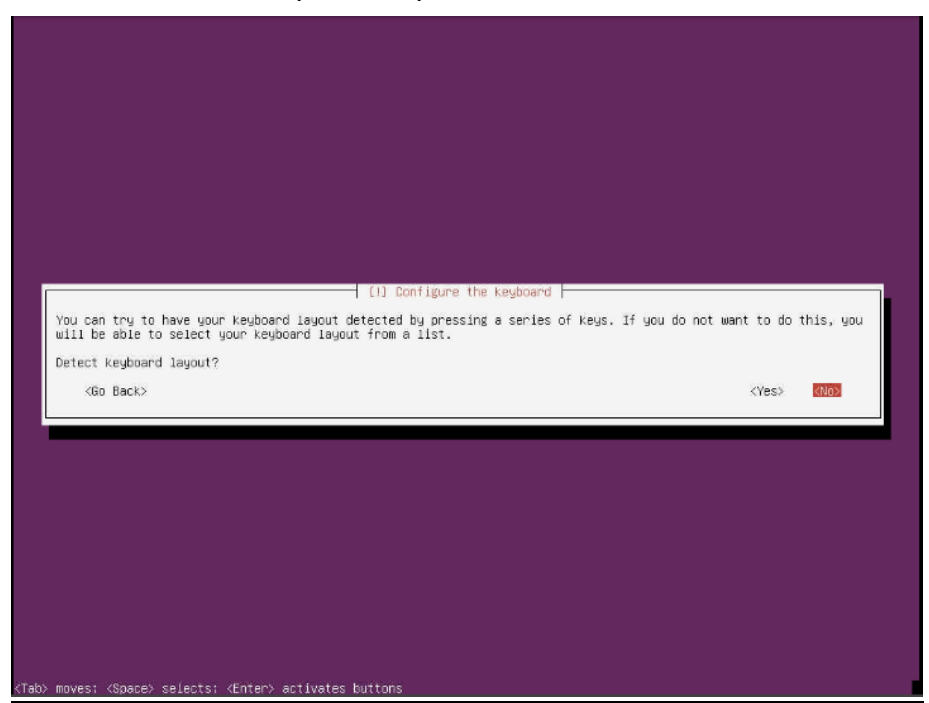

**AD\ANTECH** 

## **Enabling an Intelligent Planet**

## **Advantech Confidential**

| [1] Configure the keyboard                                                                                                    |
|----------------------------------------------------------------------------------------------------|
| The layout of keyboards varies per country, with some countries having multiple common layouts. Please select the<br>country of origin for the keyboard of this computer. |
| Country of origin for the Keyboard:                                                                                                    |
| Afghani *                                                                                                    |
| Ambaric<br>Anabic                                                                                                    |
| Anabic (Morocco)<br>Anabic (Syria)                                                                                                    |
| Hrmmenian<br>Azerbaijani<br>Rambara                                                                                                    |
| Bangta<br>Belarusian                                                                                                    |
| Belgian<br>Bosnian                                                                                                    |
| Braile<br>Bulgarian<br>Burmese                                                                                                    |
| Chinese<br>Croatian                                                                                                    |
| Czech<br>Oanish<br>Delucek                                                                                                    |
| Dutch<br>Dzongkha                                                                                                    |
| English (Cameroon)<br>English (Ghana)                                                                                                    |
| English (Nigeria)<br>English (South Africa)<br>English (UK)                                                                                                    |
| Englistan (US)<br>Esperanto                                                                                                    |
| Estonian<br>Faroese                                                                                                    |
| Filipino B<br>Finnish *                                                                                                    |
| <go back=""></go>                                                                                                    |
| ah) mnyesi (Snare) selerts: (Enter) artivates buttons                                                                                                    |
|                                                                                                    |
|                                                                                                    |
|                                                                                                    |
|                                                                                                    |
| [1] Configure the Keyboard                                                                                                    |
| Please select the layout matching the keyboard for this machine.                                                                                                    |
| Keyboard layout:                                                                                                    |
| English (US) - Cherokee<br>English (US) - Cherokee<br>English (US) - English (Colemak)                                                                                    |
| English (US) – English (Dvorak alternative international no dead keys)<br>English (US) – English (Dvorak)                                                                 |
| English (US) - English (Dvorak, international with dead kays)<br>English (US) - English (Macintosh)<br>English (US) - English (Macintosh)                                 |
| English (US) - English (Programmer Dourak)<br>English (US) - English (US, alternative international)<br>English (US) - English (US, international with dead keys)         |
| English (US) – English (US, with euro on 5)<br>English (US) – English (Norkman)                                                                                           |
| English (US) - English (Horkman, international with dead keys)<br>English (US) - English (classic Dvorak)<br>English (US) - English (international AttGr dead keys)       |
| English (US) – English (Left handed Dvorak)<br>English (US) – English (right handed Dvorak)                                                                               |
| English (US) - English (the divide/multiply keys toggle the layout)<br>English (US) - Russian (US, phonetic)<br>English (UD) - Rosek constinu (UD)                        |
| English (US) = Serdu-Lroatian (US)<br>(Go Back)                                                                                                    |
|                                                                                                    |
|                                                                                                    |
|                                                                                                    |
|                                                                                                    |
| Tab> moves; <space> selects; <enter> activates buttons</enter></space>                                                                                                    |

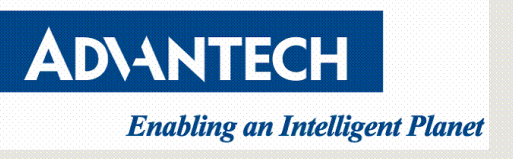

4. Configure the network with DHCP if there is a DHCP server in the network.

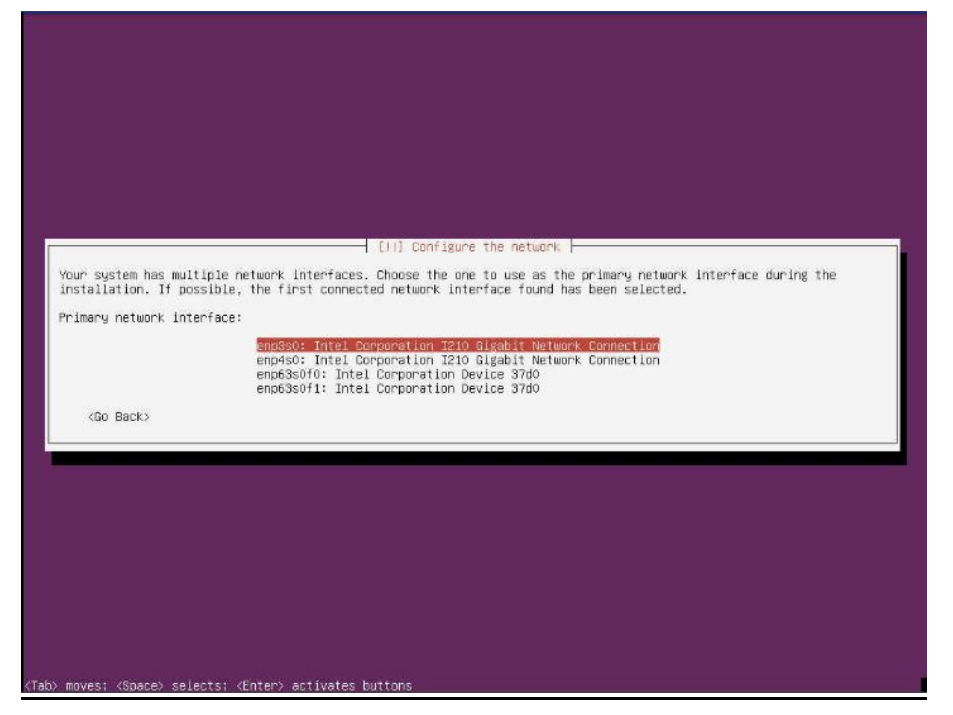

5. Enter the hostname of the system

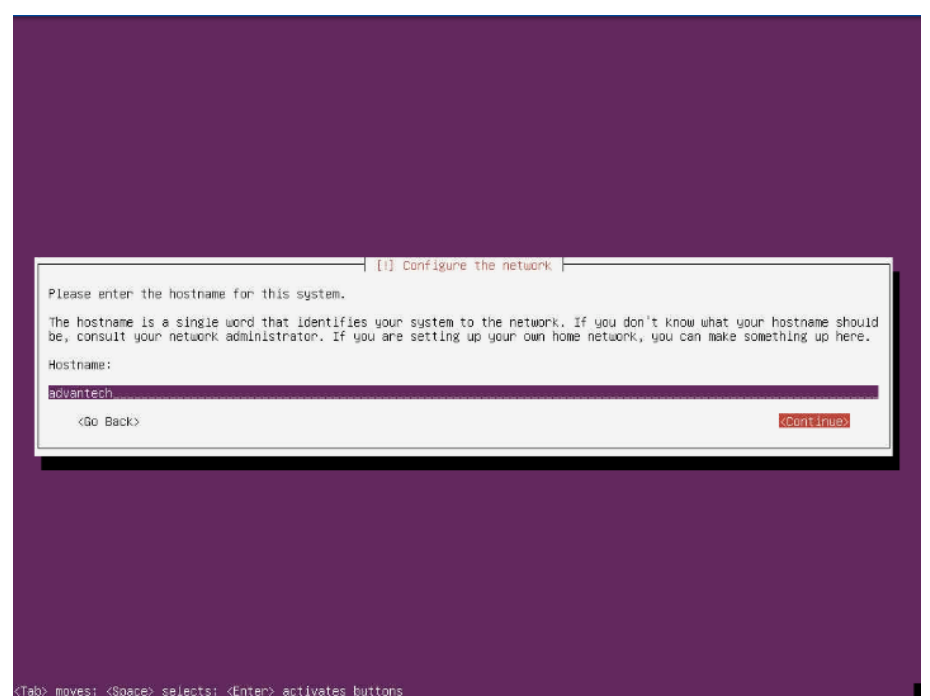

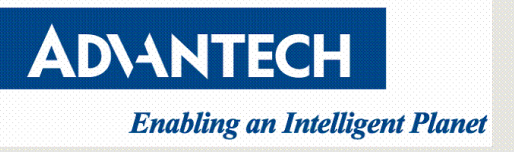

6. Log-in as a root user directly is not allowed by Ubuntu. Therefore, you need

to create a new system user for the initial login.

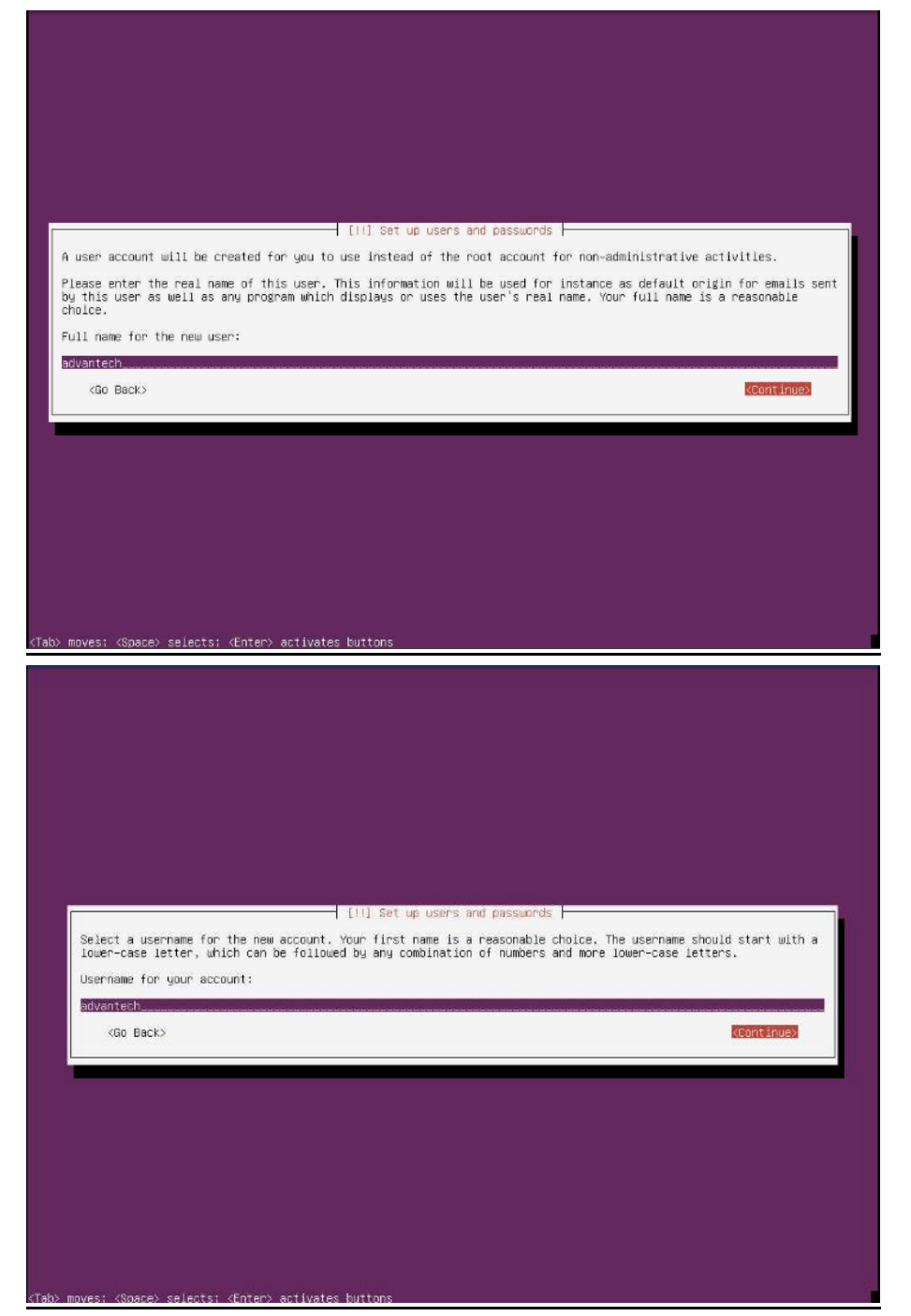

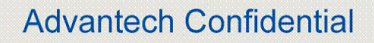

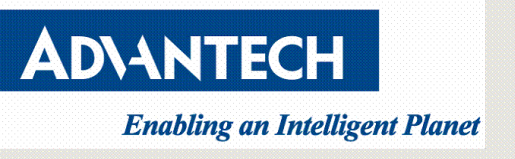

7. Choose a password for the new user

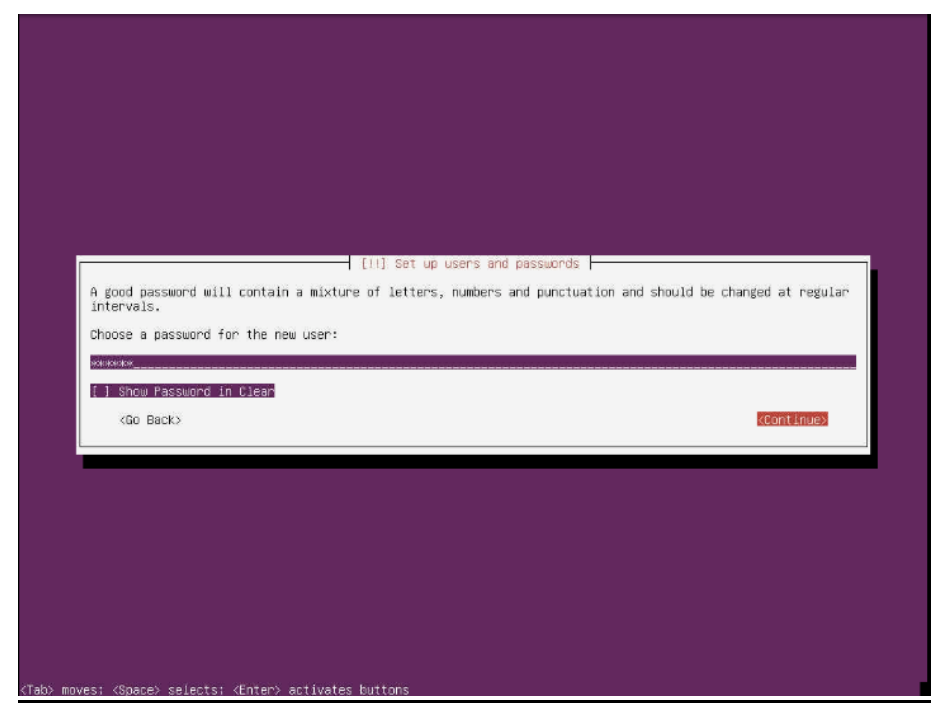

8. Re-enter password to verify

| Please enter the same user pass<br>Re-enter password to verify: | et up users and passwords  <br>sword again to verify you h | ave typed it correctly. |  |
|-----------------------------------------------------------------|------------------------------------------------------------|-------------------------|--|
| economic<br>[ ] Show Password in Clear<br><60 Back>             |                                                            | KContinues              |  |
|                                                                 |                                                            |                         |  |
|                                                                 |                                                            |                         |  |

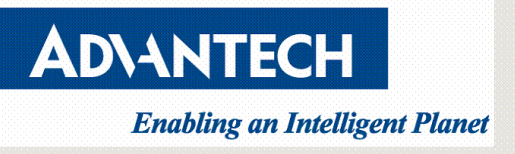

9. If the password you set is too weak, then the installation will warn you by showing below message on the screen.

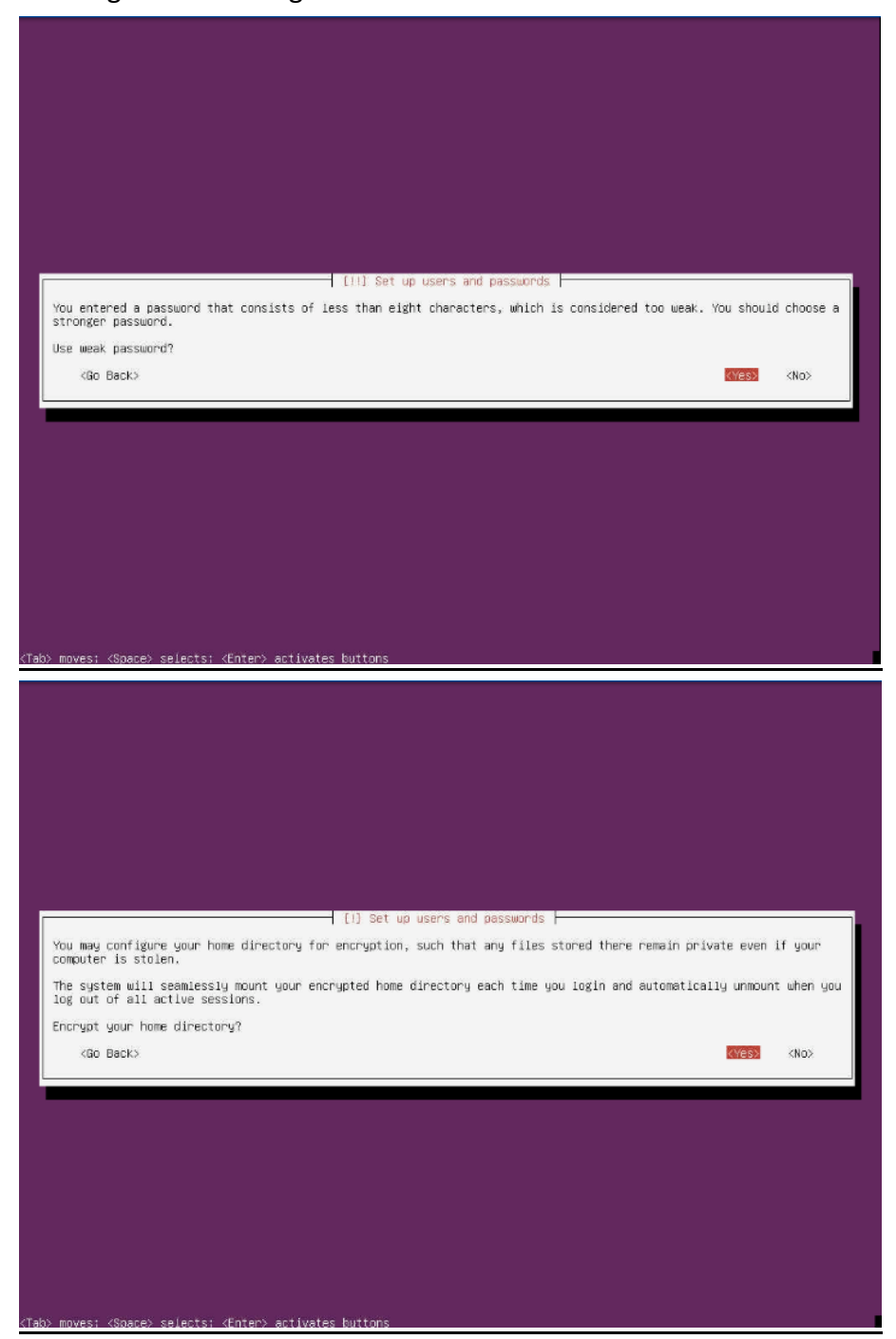

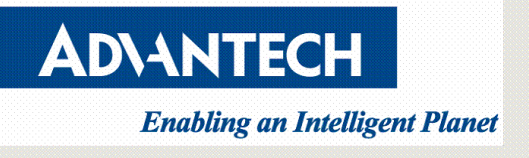

#### 10. Configure the clock

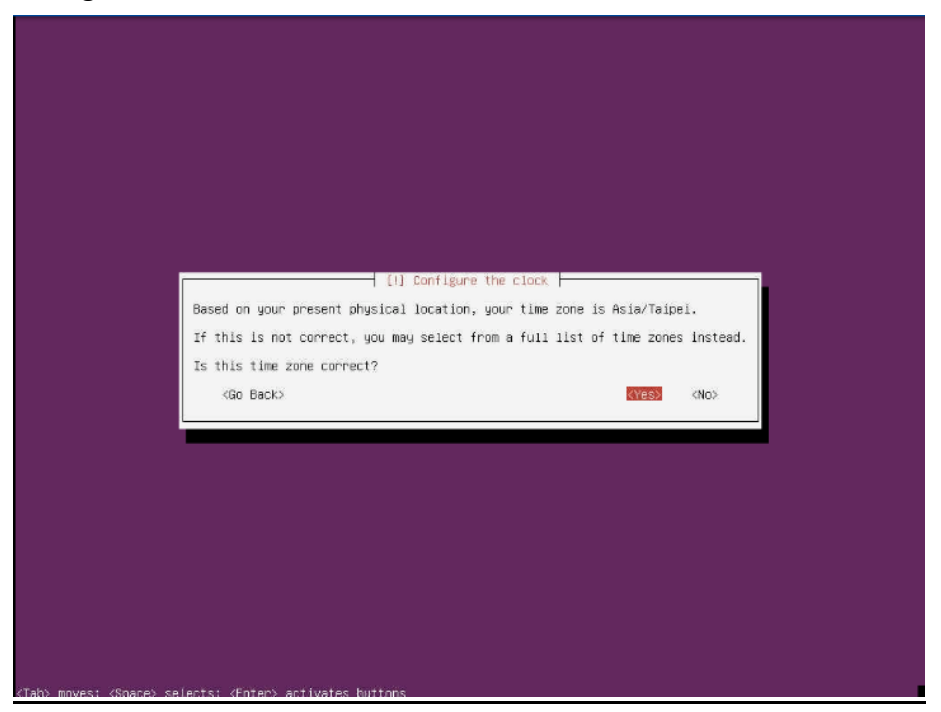

11. Choose partition disks

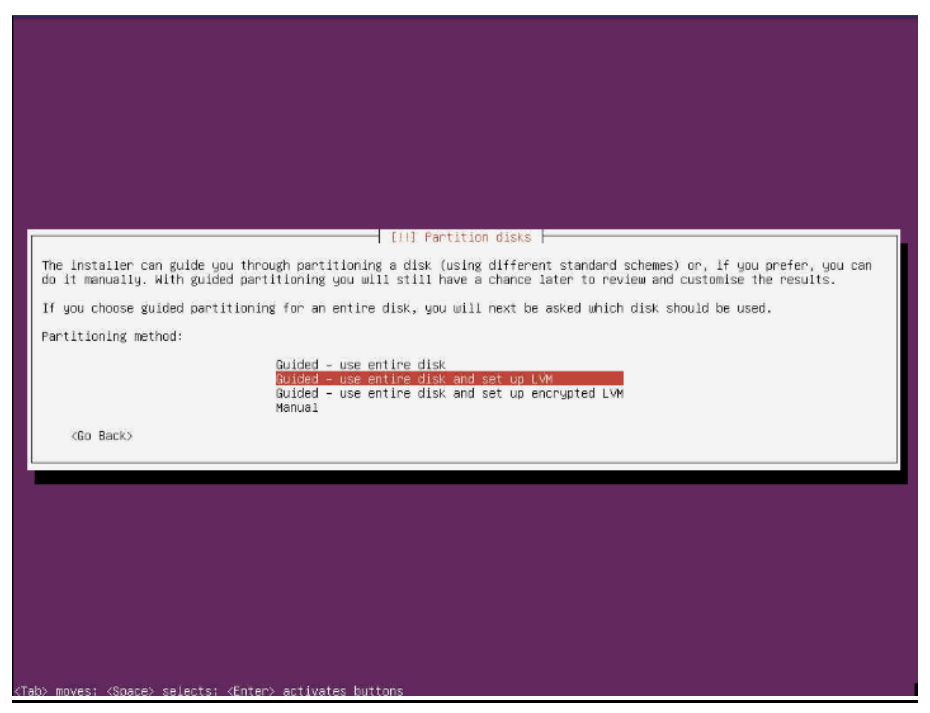

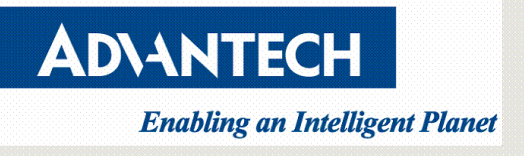

#### 12. Choose a disk device

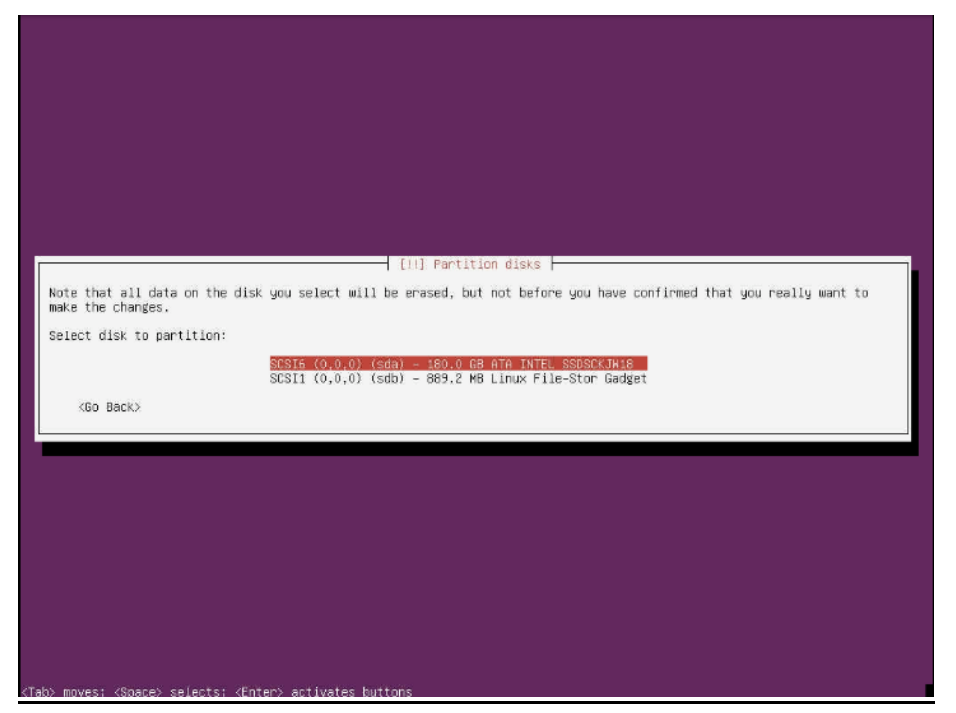

13. Confirm disk device

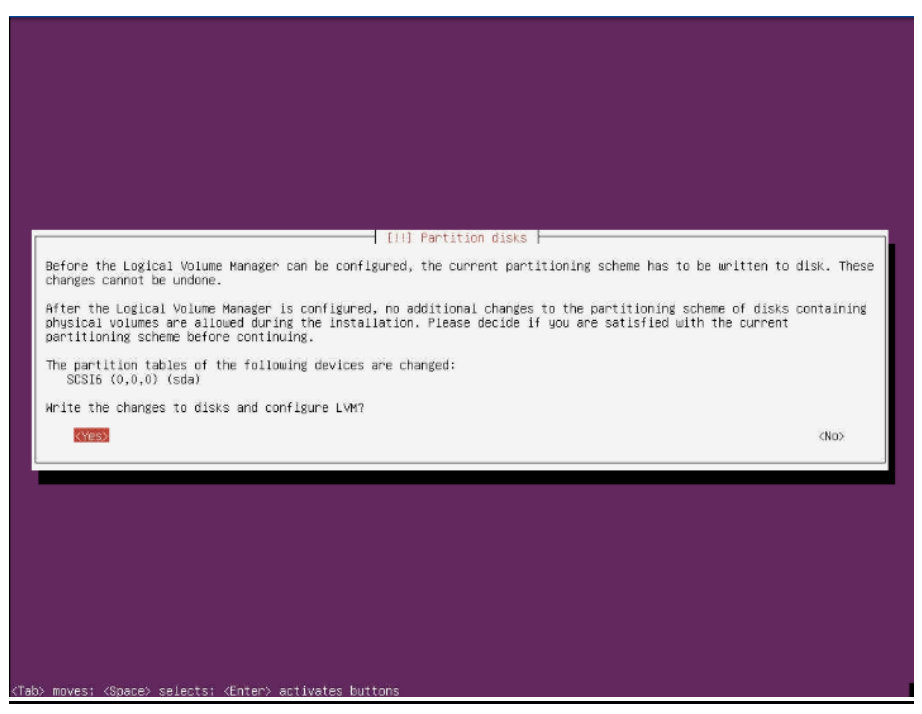

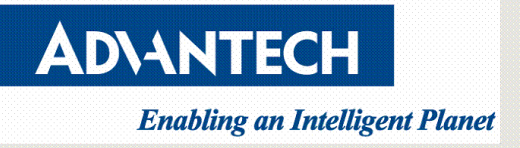

#### 14. Confirm partition

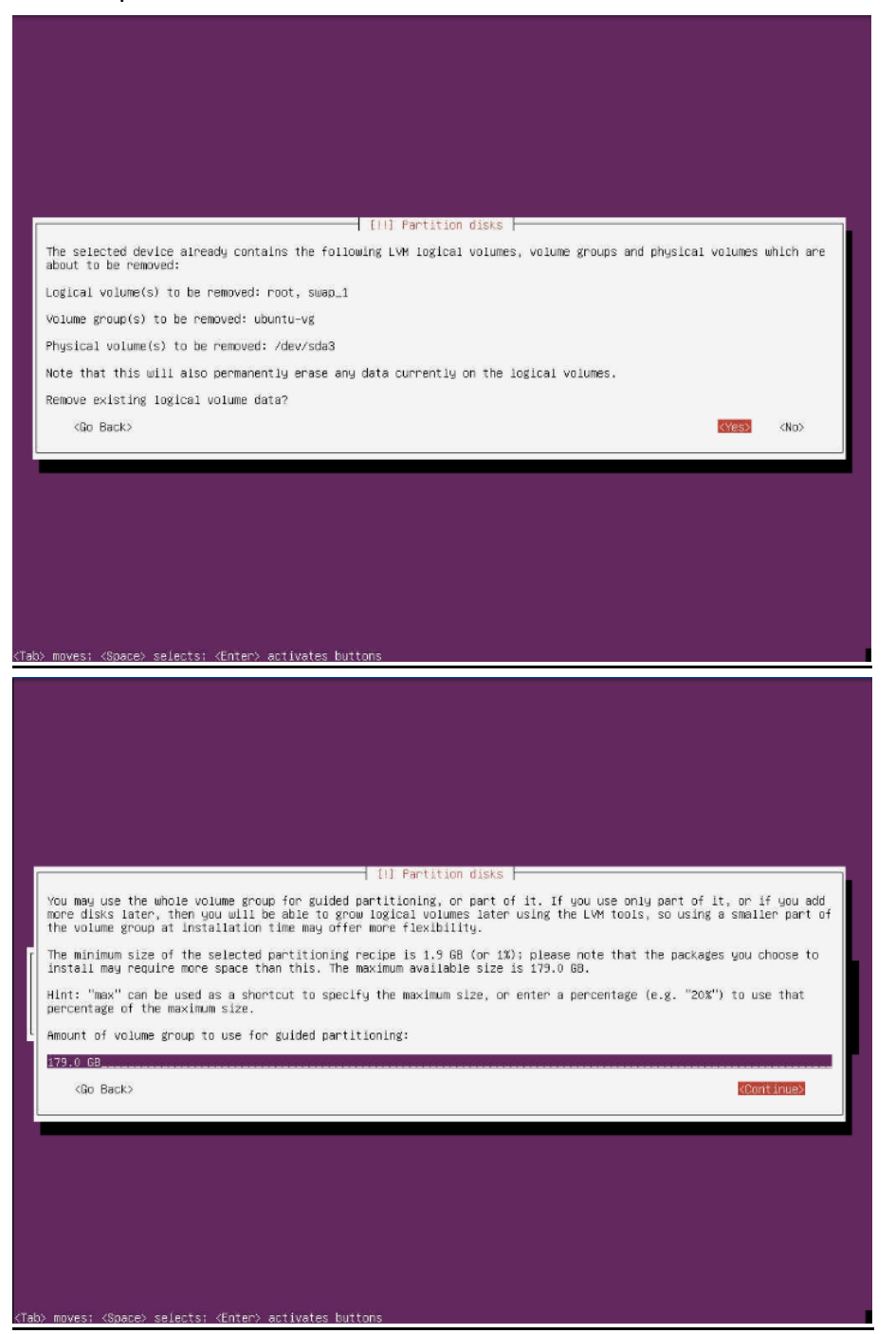

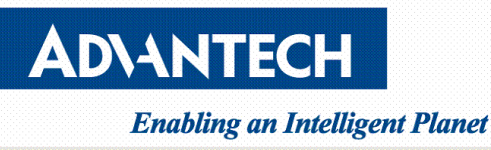

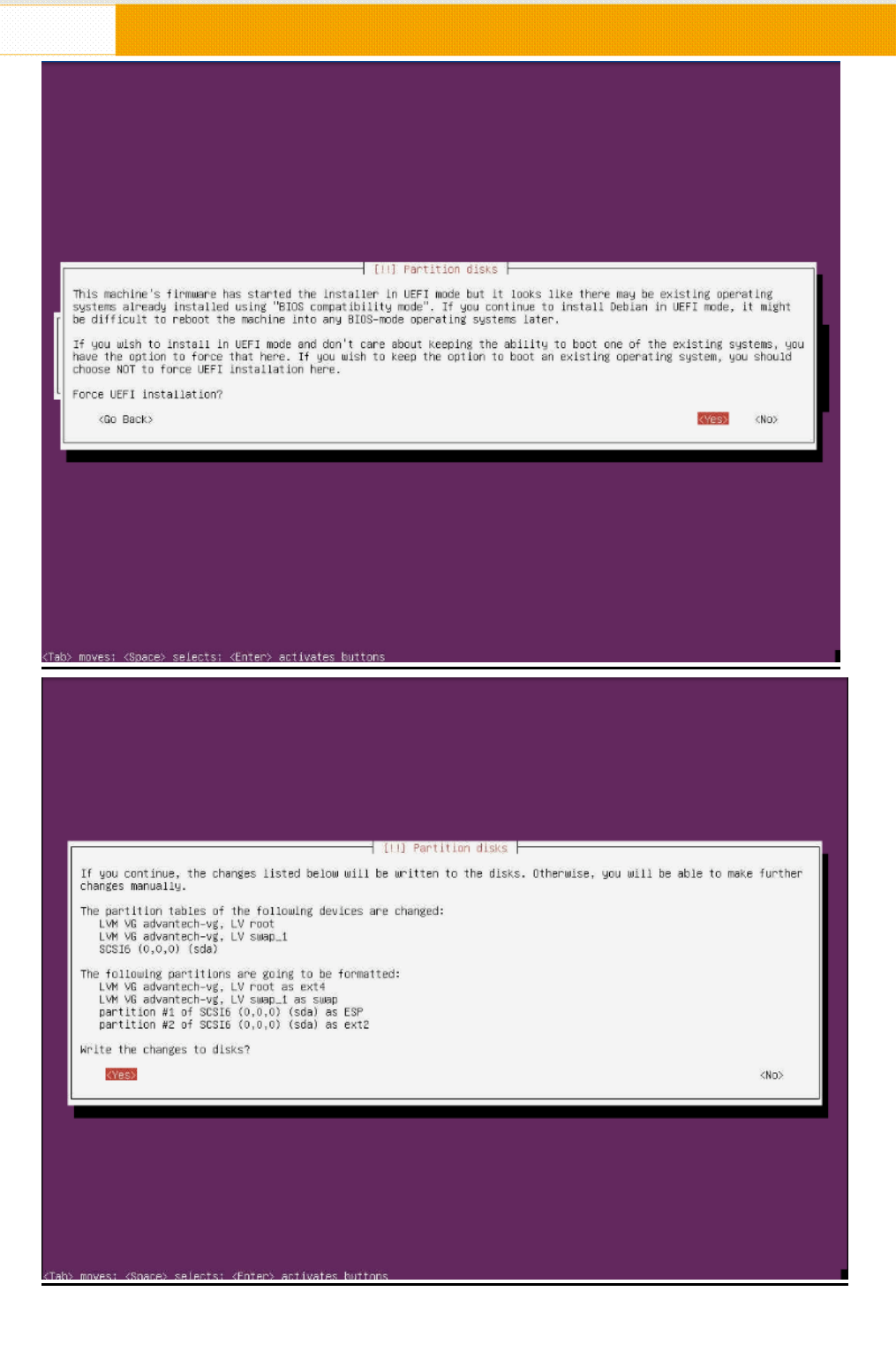

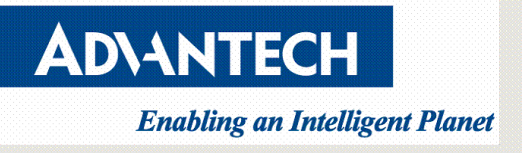

15. Configure the package manager

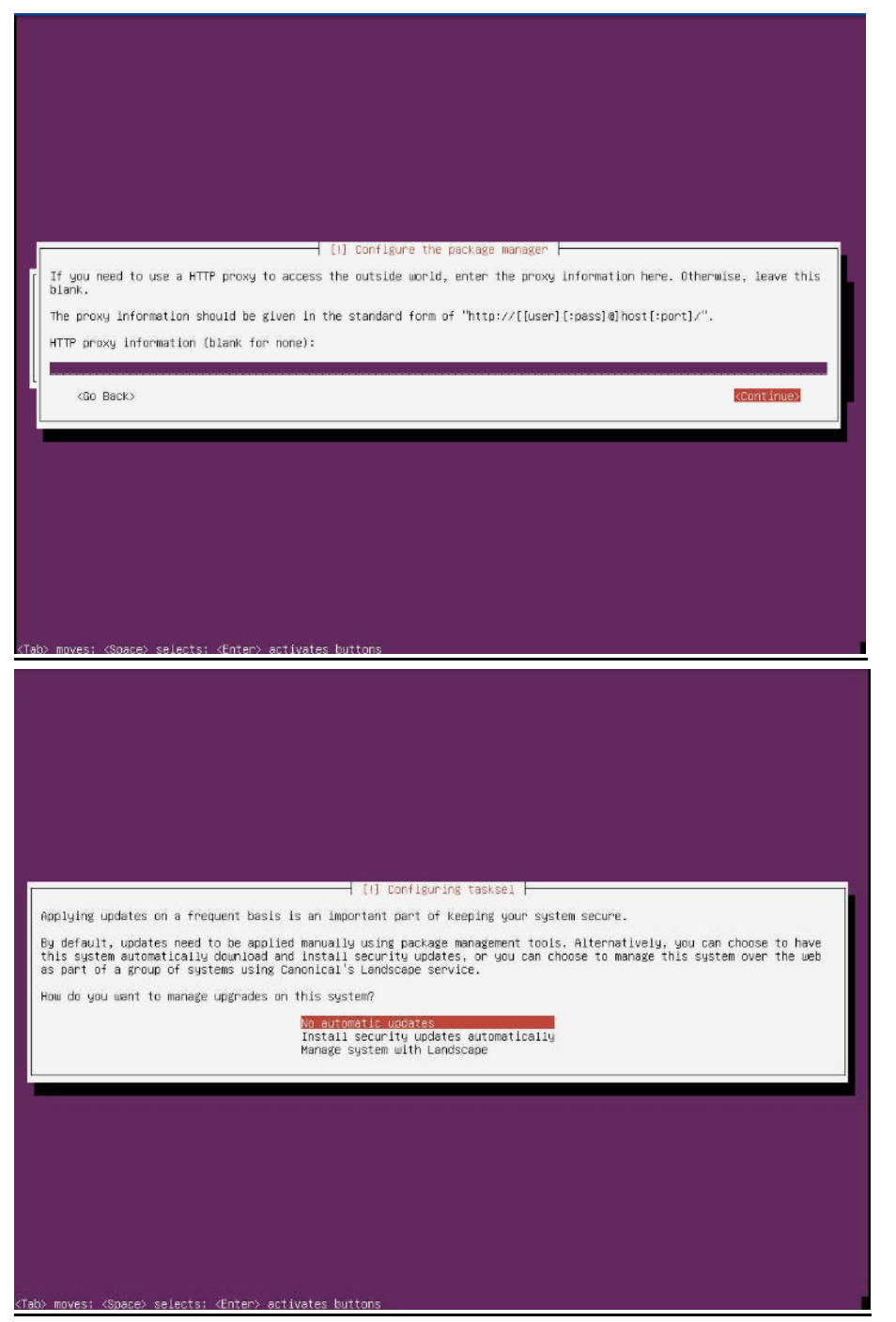

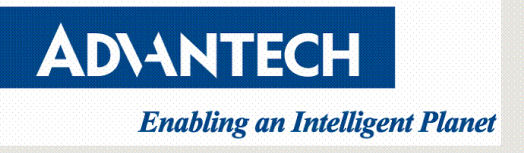

#### 16. Choose software to install

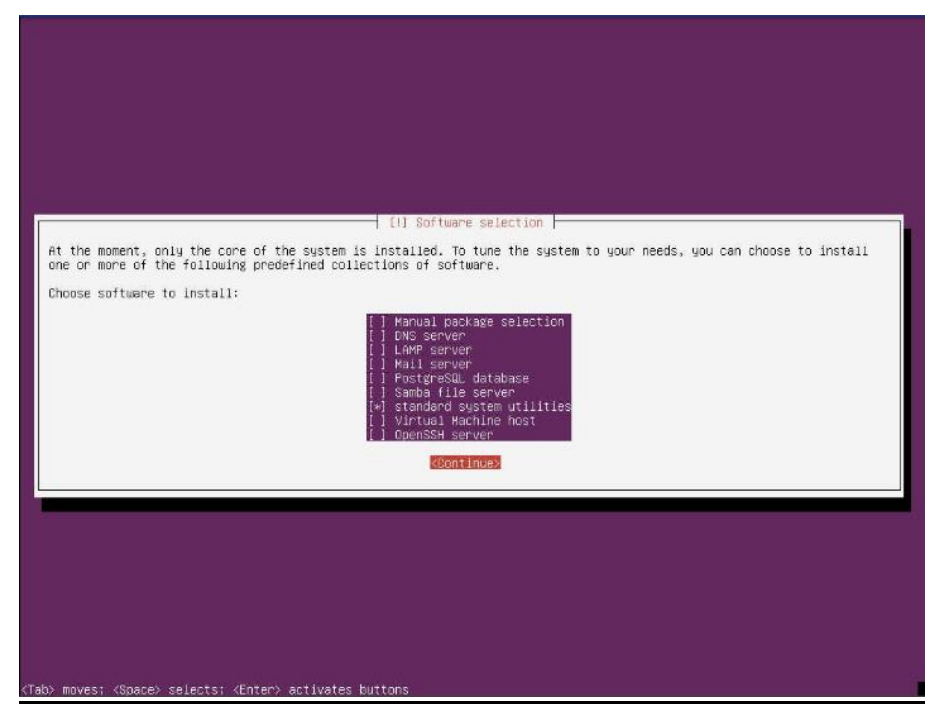

17. Installation complete

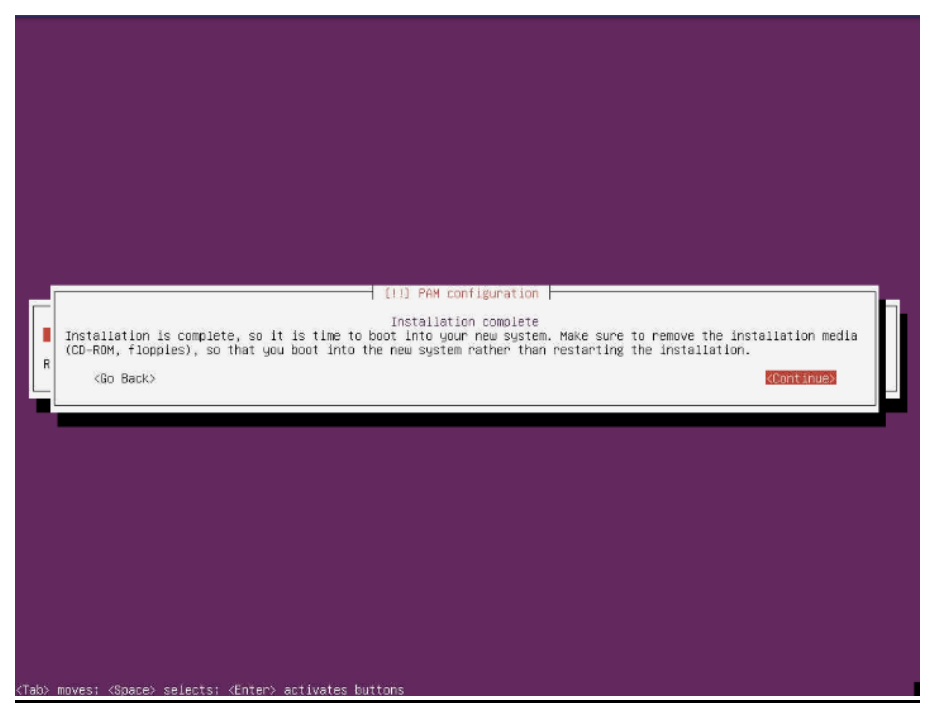

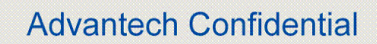

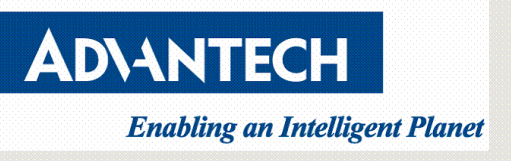

18. First time log-in screen after the system reboot.

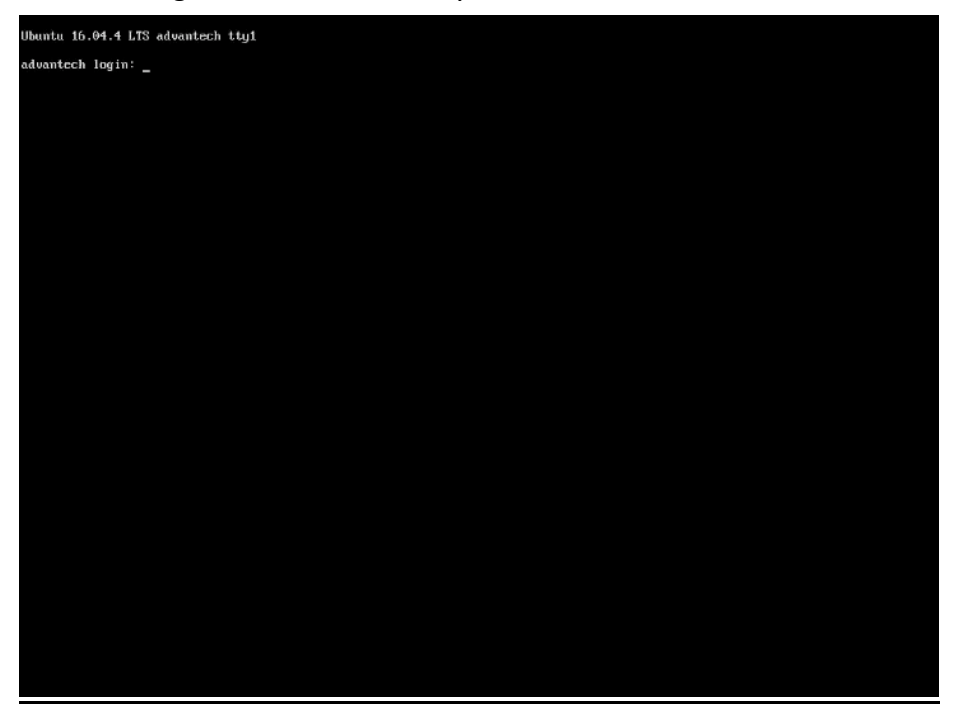